## ★マクロを有効にして、入力支援を活用する方法

このExcel様式を開いた際に、セキュリティ警告と併せて「コンテンツの有効化」という選択ボタンが表示されます。 これをクリックすることで、マクロによる入力支援が作動するようになります。 ※入力支援が必要ない場合については、コンテンツを有効化しないようにしてください。

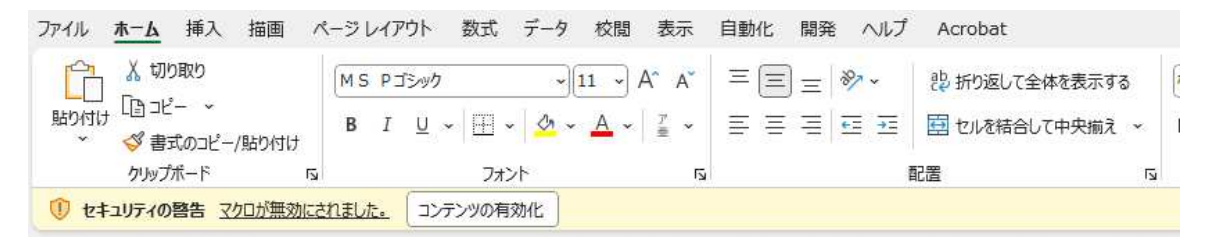

なお、以下のような警告が表示された場合には、以下のとおり対応してください。

|                              | Yu Gothic          | ~ 11 ~ A A 3                              | = = <b>-</b> ». | お 折り返して全体を表示する |  |  |  |
|------------------------------|--------------------|-------------------------------------------|-----------------|----------------|--|--|--|
| 貼り付け し自っビー ~<br>※ 参書式のコピー/貼り | B I <u>U</u> - ⊞ - | <u>∧</u> • <u>∧</u> • <u> </u> <u>-</u> = |                 | 1 セルを結合して中央備え  |  |  |  |
| クリップボード                      | rs 7x              | /h 6                                      |                 | 配置             |  |  |  |
| 区 セキュリティリスク この2              | アイルのソースが信頼できないため、M | icrosoft によりマクロの実行がプロ                     | wyanala.        | 編を表示           |  |  |  |
| 027 *                        | V 1x               |                                           |                 |                |  |  |  |

①一度、Excel様式を閉じてアイコン上で右クリックをし、プロバティを開く。 ②全般タブのセキュリティの項目について、「許可する」にチェックを付け、適用をクリック。 その後、再度Excel様式を開くと前頁の操作ができるようになります。

| セキュリテ₁: | このファイルは他のコンピュータ-<br>たものです。このコンピューターる<br>め、このファイルへのアクセスは<br>可能性があります。 | -から取得し<br>全保護するた<br>ブロックされる | 可する(K) |
|---------|----------------------------------------------------------------------|-----------------------------|--------|
|         | ОК                                                                   | キャンセル                       | 適用(A)  |

また、「コンテンツの有効化」という選択ボタンが表示されない場合には、以下のとおり対応してください。(エクセルのバージョンによって、画面が異なる場合があります。)

ファイルのオプションをクリックする。

②「リボンのユーザー設定」で、「開発」に図を入れて「OK」をクリックする。
 ③②の操作をすると「開発」のタブが表れるため、「開発」をクリックし、「マクロのセキュリティ」をクリックする。
 ④「警告して、VBAマクロを無効にする」を選択して「OK」をクリックする。

Excel 20175-52 2 × ⋒ ホーム ∽ 新規 全战 A WC+5297121.49. 🗋 新規 7.02 1 - 8 コマンドの通訳(<u>C</u>):① 家本作成コマンド %にあてーザー設定(<u>B)</u>: ④ [メインタブ 7-9 2000 メイン 97
 >> 2 (1回の)4)以
 >> 2 (1回の)4)以
 >> 2 (月回の)4)以
 >> 2 (月回
 >> 2 (月回
 >> 2 (月回
 >> 2 (月回
 >> 2 (月回
 >> 2 (月回
 >> 2 (月回
 >> 2 (月回
 >> 2 (月回
 >> 2 (月回
 >> 2 (月回
 >> 2 (月回
 >> 2 (月回
 >> 2 (月回
 >> 2 (月回
 >> 2 (月回
 >> 2 (月回
 >> 2 (月回
 >> 2 (月回
 >> 2 (月回
 >> 2 (月回
 >> 2 (月回
 >> 2 (月回
 >> 2 (月回
 >> 2 (月回
 >> 2 (月回
 >> 2 (月回
 >> 2 (月回
 >> 2 (月回
 >> 2 (月回
 >> 2 (月回
 >> 2 (月回
 >> 2 (月回
 >> 2 (月回
 >> 2 (月回
 >> 2 (月回
 >> 2 (月回
 >> 2 (月回
 >> 2 (月回
 >> 2 (月回
 >> 2 (月回
 >> 2 (月回
 >> 2 (月回
 >> 2 (月回
 >> 2 (月回
 >> 2 (月回
 >> 2 (月回
 >> 2 (月回
 >> 2 (月回
 >> 2 (月回
 >> 2 (月回
 >> 2 (月回
 >> 2 (月回
 >> 2 (月回
 >> 2 (月回
 >> 2 (月回
 >> 2 (月回
 >> 2 (月回
 >> 2 (月回
 >> 2 (月回
 >> 2 (月回
 >> 2 (月回
 >> 2 (月回
 >> 2 (月回
 >> 2 (月回
 >> 2 (月回
 >> 2 (月回
 >> 2 (月回
 >> 2 (月回
 >> 2 (月回
 >> 2 (月回
 >> 2 (月回
 >> 2 (月回
 >> 2 (月回
 >> 2 (月回
 >> 2 (月回
 >> 2 (月回
 >> 2 (月回
 >> 2 (月回
 >> 2 (月回
 >> 2 (月回
 >> 2 (月回
 >> 2 (月回
 >> 2 (月回
 >> 2 (月回
 >> 2 (月回
 >> 2 (月回
 >> 2 (月回
 >> 2 (月回
 >> 2 (月回
 >> 2 (月回
 >> 2 (月回
 >> 2 (月回
 >> 2 (月回
 >> 2 (月回
 >> 2 (月回
 >> 2 (月回
 >> 2 (月回
 >> 2 (月回
 >> 2 (月回
 >> 2 (月回
 >> 2 (月回
 >> 2 (月回
 >> 2 (月回
 >> 2 (月回
 >> 2 (月回
 >> 2 (月回
 >> 2 (月回
 >> 2 (月回
 >> 2 (月回
 >> 2 (月回
 >> 2 (月回
 >> 2 (月回
 >> 2 (月回
 >> 2 (月回
 >> 2 (月回
 >> 2 (月回
 >> 2 (月回
 >> 2 (月回
 >> 2 (月回
 >> 2 (月回
 >> 2 (月回
 >> 2 (月回
 >> 2 (月回
 >> 2 (月回
 >> 2 (月回
 >> 2 (月回
 >> 2 (月回
 >> 2 (月回
 >> 2 (月回
 >> 2 (月回
 >> 2 (月回
 >> 2 (月回
 >> 2 (月回
 >> 2 (月回
 >> 2 (月回
 >> 2 (月回
 >> 2 (月回
 >> 2 (月回
 >> 2 (月回
 >> 2 (月回
 >> 2 (月回
 >> 2 (月回
 >> 2 (月回
 >> 2 (月回
 >> 2 (月回
 >> 2 (月回
 >> 2 (月回
 >> 2 (月回
 >> 2 (月回
 >> 2 (月回
 >> 2 (月回
日からFOMの国际 量のインFOMの国际 847 用柄 □□ アドインを取得 アクセンドリティ 空白のフ 情報 THOMAS .... リボンのユーザー設定 上書き保存 0100 7052 5 JUN 7542 名前を付け(保 存 EDGI F07F10-9-> 🛂 10 発 共有 P > ロヘルプ > Acrohat エクスポート A Jまうと サイスのかれ スムント 入まっとのき 高へ 多加市 しくちに (くちいの表示) (やらいの スティーンの取り入くコーンの知 高いの入くコーンの知 高いの入くコーンの知 高いの入くコーンの知 この したいの入くコーンの知 したいの したいの し 1 閉じる |s|Adobe PDF たっ て保存 (新しい9万(W) ( 新しいなし 万(0)) 中心の正常に エーリー発発: (ワビメド(E) ~ (3) 2 brisk <54-1/T228-1/01- (0 1 オブション その他... OK ( PROMI) ファイル ホーム 挿入 描画 ページ レイアウト 数式 データ 校閲 表示 自動化 開発 ヘルプ Acrobat 100記録 町 プロパティ 耐 対応付けのプロバティ 歳インポート pp? {\vec{2}} 000 N 日 6) □ □ □ □ - Fの表示
 挿入 デザイン □ □ - Fの表示
 ▼ モード □ ダイアログの実行 目相対参照で記録 💼 拡張パック 図 エクスポート Visual Basic マクロ Excel COM PF 4-2 1> アドイン アドイン 圖 データの更新 ▲ マクロのセキュリティ アドイン コントロール XML トラスト センタ × 信頼できる発行元 マクロの設定 信頼できる場所 ○ 警告せずに VBA マクロを無効にする (M) 信頼済みドキュメント ○ 警告して、VBA マクロを無効にする (A) (4) 信頼できるアドイン カタログ ○ 電子署名されたマクロを除き、VBA マクロを無効にする (G) アドイン ○ VBA マクロを有効にする (椎獏しません。 危険なコードが実行される可能性があります)(N) ActiveX の設定 □ VBA マクロが有効な場合に Excel 4.0 のマクロを有効にする (X) マクロの設定 開発者向けのマクロ設定 保護ビュ メッセージ バー □ VBA プロジェクト オブジェクト モデルへのアクセスを信頼する(V) 外部コンテンツ ファイル制限機能の設定 プライバシー オプション フォームペースのサインイン ОК **+**+>セル

## ★セルの数式の変更や行の挿入をしたいが、ロックが掛けられていて編集できない場合

このExcel様式では、数式が組み込まれており、基本的に変更されることが想定されないセルにおいて、セルのロックが掛けられています。

数式の変更や行の挿入を行いたい場合には、以下のとおり作業をお願いします。

## 校閲タブを選択し、「シートの保護を解除」を選択む

| ファイル        | <u>አ-</u> ሥ | 挿入           | 描画 ページし            | ノイアウト      | 数式  | データ 校開      | 表示          | 自動化           | 廃へ         | JIJ A       | crobat  | (2)      |            |                |               |                  |
|-------------|-------------|--------------|--------------------|------------|-----|-------------|-------------|---------------|------------|-------------|---------|----------|------------|----------------|---------------|------------------|
| abc         |             | 123          |                    | D          | a s | 民           | ¢           |               | Ì          | $\square$   |         | F        | 围          | Ð              | 睖             | k                |
| スペル<br>チェック | 類義語<br>辞典   | ブックの統<br>計情報 | アクセシビリティ<br>チェック ~ | スマート<br>検索 | 翻訳  | 変更内<br>窓を表示 | 新しい<br>コメント | 剤除 前のコ<br>メント | 次のユ<br>メント | コメント<br>の表示 | ¥E<br>V | シート保護の解除 | ブックの<br>保護 | 範囲の幅集<br>を許可する | ブックの共<br>有を縮除 | インクを非表<br>示にする > |
|             | 文章校正        | E            | アクセシビリティ           | インサイト      | 言語  | 変更内容        |             | コメント          |            |             | XE      |          |            | 保護             |               | インク              |